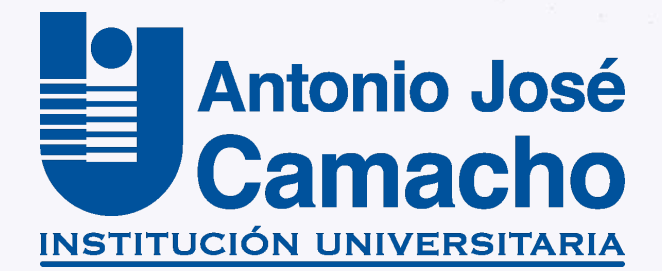

# GUÍA PARA REALIZAR Pagos por la Plataforma PSE

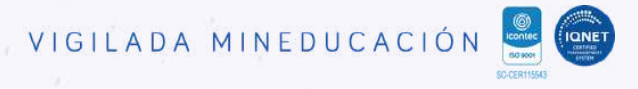

Para realizar pagos por la plataforma PSE, **debes estar registrado**, por lo tanto ingresamos a:

www.pse.com.co/persona

y Haz clic en el botón **Registrarse.** 

**Nota:** Si ya estas registrado en la plataforma PSE, **comienza la guía desde el paso 5** 

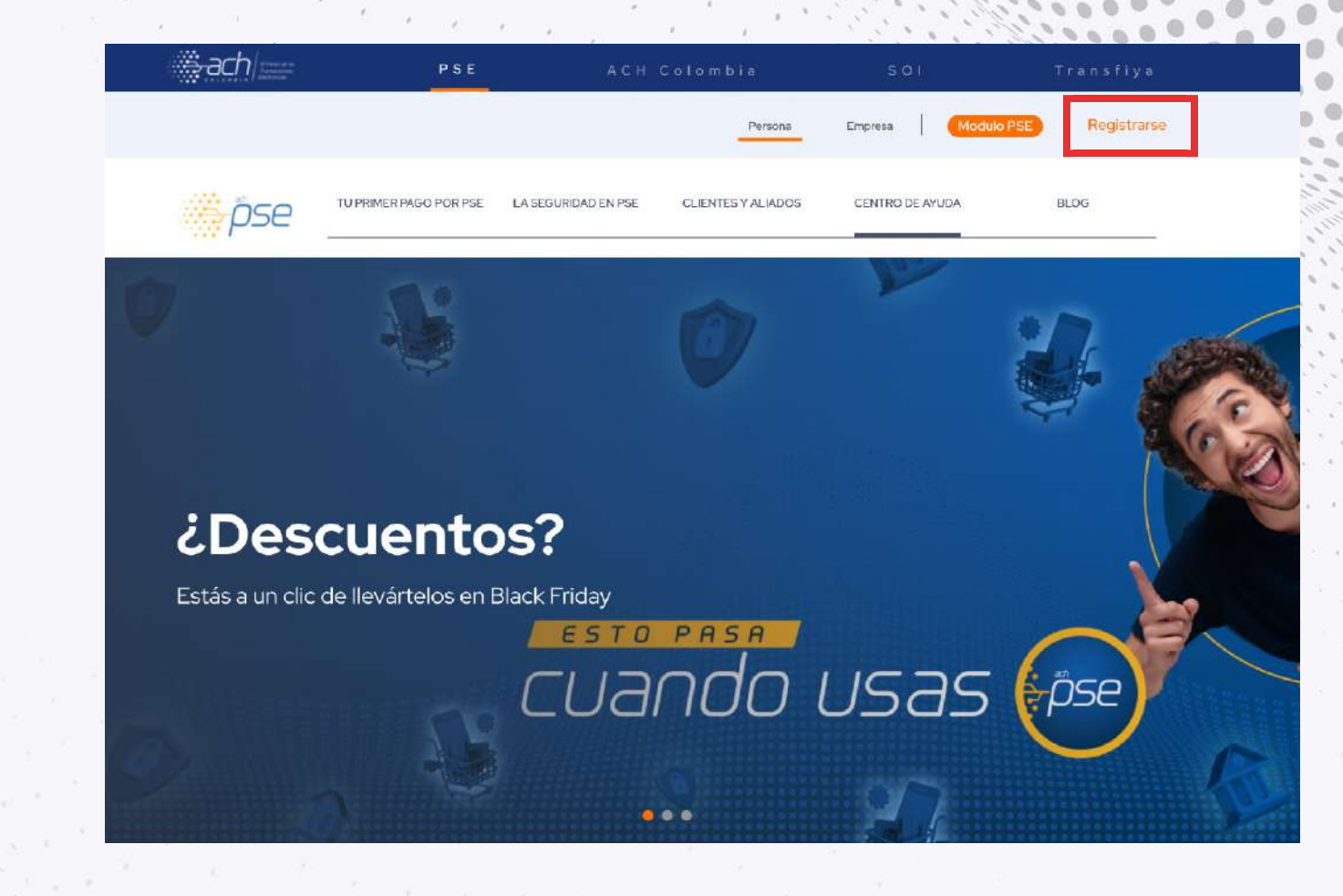

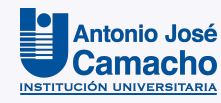

#### Da clic en el botón "Seguir"

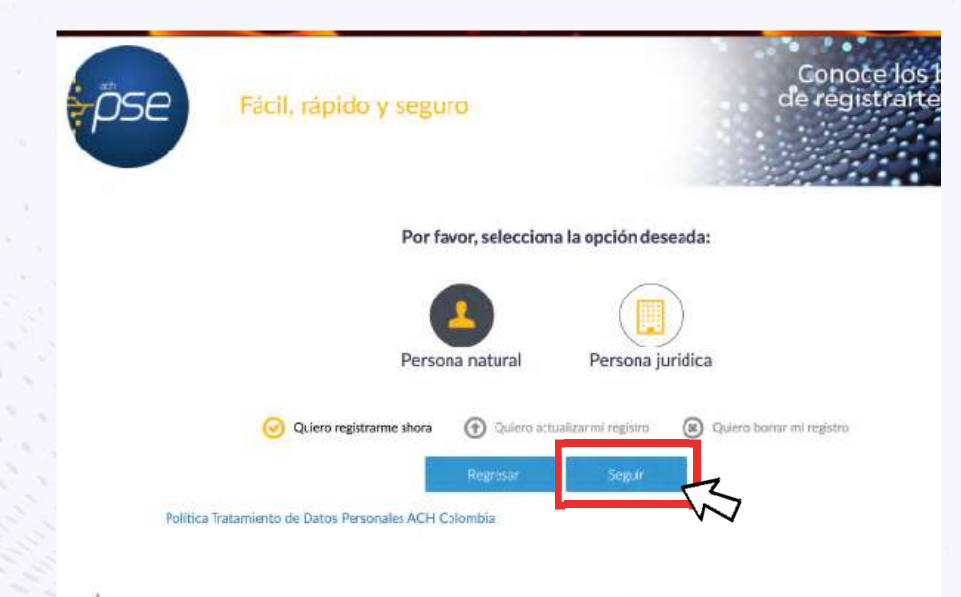

# Paso 3

#### Llena el formulario con tus datos personales y al finalizar haz clic en el botón "Registrar"

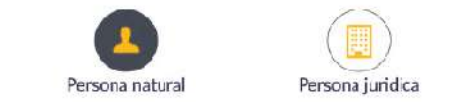

Al diligenciar el formulario dale clic al botón "Registrar" y listo, podrás empezar a realizar tus pagos con PSE y disfrutar sus beneficios.

| Tipo de identificación                                                                                                    |   | Número de identificación          |  |
|----------------------------------------------------------------------------------------------------|---|-----------------------------------|--|
| Cedula de ciudadania                                                                                                    |   | Número de Identificación          |  |
| Nemore y apellide                                                                                                    |   |                                   |  |
| Nomore completo y apellidos                                                                                                    |   |                                   |  |
| Número de celular                                                                                                    |   | Direcclór                         |  |
| Namero de cetular                                                                                                    |   | Directión de residencia o trabajo |  |
| E-mail                                                                                                    |   | Confirmar e-ma l                  |  |
| E-mail                                                                                                    |   | Confirmar e-mail                  |  |
| Pregunta de seguridad                                                                                                    |   |                                   |  |
| Coloring of a design of the design of the de | ~ | Fespueste                         |  |

- He leído y acepto el tratamiento de mis datos personales. Ver más
- He leído y acepto los términos y condiciones. Ver más

Regresar

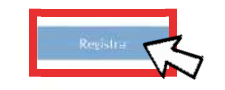

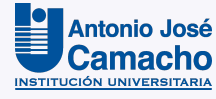

101

#### Ingresa a la página institucional en la opción Tesorería/Matrículas/Pagos.

#### Haz clic en la opción "Descargar el recibo de pago"

Paso 5

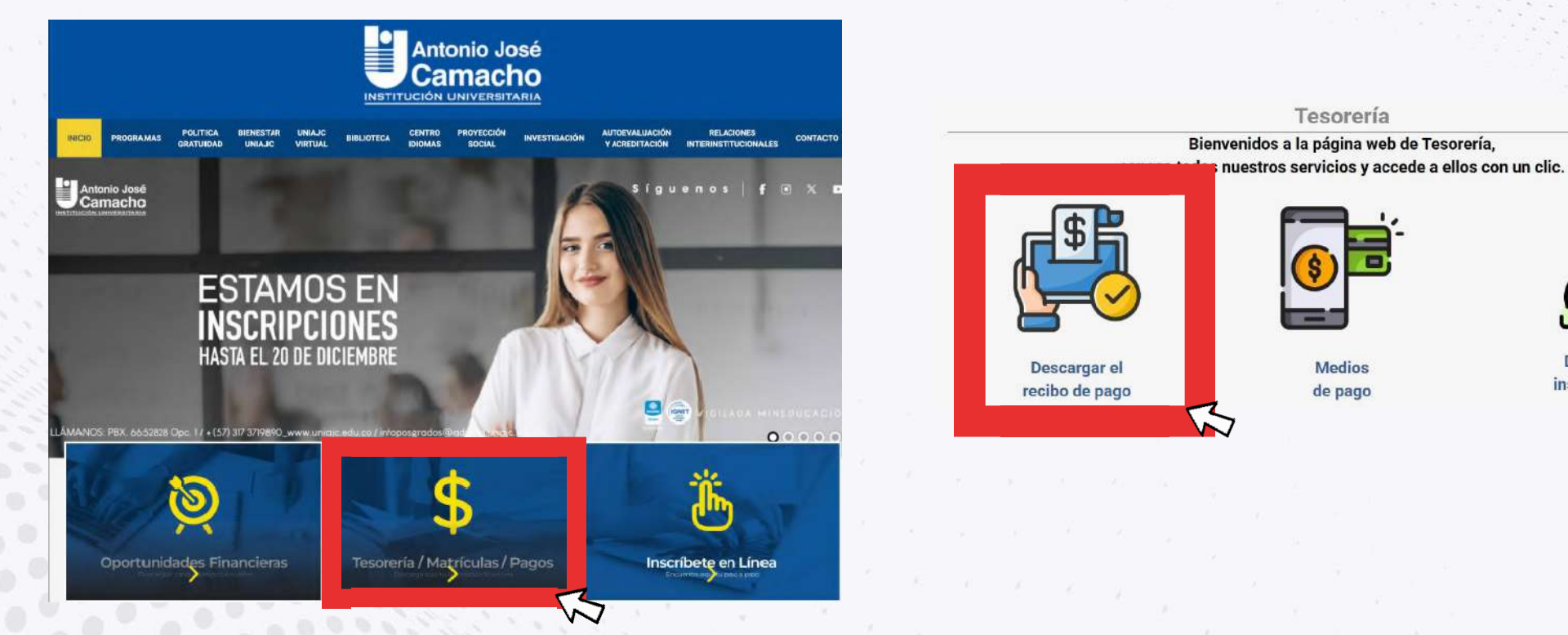

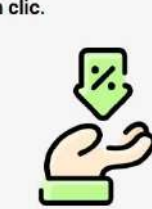

000

00000 0000 000 000

901

Descuentos institucionales

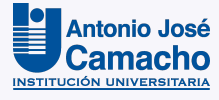

#### Lee los términos y condiciones y al finalizar haz clic en el recuadro para aceptar los mismos.

| PRODICAMAS | GRATUIDAD | UNIAUC | VIRTUAL                                              | BIBLIOTECA                                                           | IDIOMAS                                  | SOCIAL                                          | INVESTIGACIÓN                                                  | Y ACREDITACIÓN                                                   | INTERINSTITUCIONALES                                                        | CONTAC                           |
|------------|-----------|--------|------------------------------------------------------|----------------------------------------------------------------------|------------------------------------------|-------------------------------------------------|----------------------------------------------------------------|------------------------------------------------------------------|-----------------------------------------------------------------------------|----------------------------------|
|            |           |        | Revisar en<br>periodo ac<br>o al correo              | la liquidació<br>tual, en caso<br>tesoreria@a                        | n financie<br>de encont<br>idmon.unia    | ra antes de re<br>rar alguna ano<br>ajc.edu.co  | alizar el pago, o<br>malía o inconsis                          | ue los descuento<br>itencia por favor a                          | s y/o valores correspo<br>cercarse a la oficina te                          | onda al<br>sorería               |
|            |           |        | La tesoreri<br>página.                               | ia no entrega                                                        | rá la liquid                             | l <mark>ación</mark> financie                   | era, está la debe                                              | descargar el estu                                                | diante directamente di                                                      | esde la                          |
|            |           |        | Al realizar<br>(conserve :                           | 100% el pag<br>su recibo).                                           | o de su se                               | emestre, auto                                   | riza a la Instituc                                             | ón para formaliza                                                | ir el asentamiento fina                                                     | anciero,                         |
|            |           |        | Los estudi<br>verificar qu<br>matriculars            | lantes que te<br>ue la liquida<br>se.                                | erminan er<br>ción finani                | n programas<br>ciera corresp                    | tecnológicos y i<br>onda al program                            | lesean continuar<br>na profesional y p                           | el ciclo profesional, d<br>periodo actual al cual                           | leberán<br>desea                 |
|            |           |        | Ningún fur                                           | ncionario de l                                                       | a oficina de                             | e tesorería est                                 | á autorizado par                                               | a rec <mark>ibir dinero en</mark>                                | efectivo.                                                                   |                                  |
|            |           |        | la instituci<br>recaudo@i<br>a futuro.               | ión, es resp<br>admon.unia)                                          | onsabilidad<br>c.edu.co p                | d del estudia<br>ara legalizar e                | nte adjuntar so<br>en el sistema la i                          | porte de pago y<br>matricula financiel                           | todos sus datos al<br>ra, y así evitar inconver                             | correo:<br>nientes               |
|            |           |        | SEÑOR ES                                             | TUDIANTE:                                                            |                                          |                                                 |                                                                |                                                                  |                                                                             |                                  |
|            |           |        | Es deber o<br>Ministerio                             | del estudiant<br>de Educación                                        | e conocer<br>Nacional.                   | el reglament                                    | o operativo vige                                               | nte de la Política                                               | de Gratuidad emitido                                                        | por el                           |
|            |           |        | Para poder<br>permitimo:<br>(becas de<br>Liquidación | r dar cumplin<br>s informar, q<br>I <b>gobierno)</b><br>n Financiera | niento a lo<br>ue, todos l<br>deberán o  | s informes qu<br>os estudiante<br>cumplir con l | ie se entregan a<br>s que son <b>bene</b><br>a una única fe    | MINISTERIO DE<br>ficiarios y postula<br>cha de pago de           | EDUCACIÓN NACION/<br>antes a política de gra<br>matrícula establecida       | AL, nos<br>atuidad<br>Len la     |
|            |           |        | El incumpl<br>Ajustada d<br>Camacho.                 | limiento de l<br>le matriculad<br>Y posteriorm                       | as FECHAS<br>os, eximien<br>tente si dec | S DE PAGO, o<br>ndo de cualqu<br>cide matricula | casionară que u<br><b>ier responsabili</b><br>rse, deberă asun | sted no sea report<br>dad a la Institució<br>nir el pago del 100 | ado en la Certificación<br>n Universitaria Antoni<br>% de su Matricula Fina | n Inicial<br>io José<br>inciera. |
|            |           |        | Guia para l                                          | la descarga (                                                        | de la liquid                             | lación financi                                  | era                                                            |                                                                  |                                                                             |                                  |
|            |           |        | Conoce la                                            | guía de pago                                                         | o seguro el                              | n linea.                                        |                                                                |                                                                  |                                                                             |                                  |
|            |           | 1      | 11                                                   |                                                                      |                                          |                                                 |                                                                |                                                                  |                                                                             |                                  |

# Paso 6

Ingresa tu **documento de identidad** con el cual realizaste la inscripción y haz clic en **"Continuar"** 

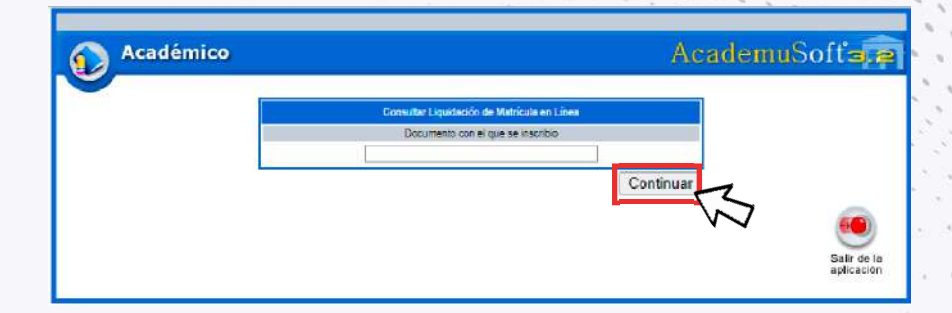

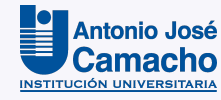

Si realizarás el pago en <mark>efectivo</mark> podrás <mark>imprimir y guardar</mark> tu liquidación dando clic en el botón <mark>"Imprimir"</mark>

|           | and the second second se |                |                                                         | Conett                                 | Bar Linuidación de Maldeula en Línea                                                              |                                     |                                                                                             |
|-----------|----------------------------------------------------------------------------------------------------|----------------|---------------------------------------------------------|----------------------------------------|---------------------------------------------------------------------------------------------------|-------------------------------------|---------------------------------------------------------------------------------------------|
|           | Lange British                                                                                                    | -              |                                                         | Contain                                |                                                                                                   |                                     |                                                                                             |
|           | Identhoacion                                                                                                    | Tipo Documento | •                                                       |                                        | Nombre                                                                                            |                                     |                                                                                             |
|           |                                                                                                    |                |                                                         |                                        |                                                                                                   |                                     |                                                                                             |
|           |                                                                                                    | -              | -                                                       |                                        | Programas                                                                                         |                                     |                                                                                             |
| ~         |                                                                                                    | Programa       | Jomada                                                  | Cat                                    | negona situación                                                                                  | Casiço                              | Unidad Regional                                                                             |
| 0         |                                                                                                    |                | ERANJA (NORTE - MAÑANA)                                 | ANTIGU                                 | 0 40700                                                                                           | 1038002140                          |                                                                                             |
| 0         | DISENS VISURE                                                                                                    |                | CONTRACT (NORTH AND AND AND AND AND AND AND AND AND AND | Annoo                                  |                                                                                                   | 1836012100                          | ONIDAD REDICITAL CALL                                                                       |
|           |                                                                                                    |                |                                                         |                                        | usa de Louisaciones Registracias                                                                  |                                     |                                                                                             |
|           | Referencia de Pago                                                                                                    | 🕴 Año 🕴        | Periodo 🌵 Total Liquidado                               | Total Descuent                         | to 🕴 Saldo Favor 🕴 Saldo Contra 🍵                                                                 | Valor Pagado 🕴 Saldo Actua          | l 🔅 Estado 🔅 Tipo 🔅                                                                         |
| > 5       | Referencia de Pag<br>596535-5<br>do registros del 1 al 1 de un lotal                                                                                                    | Año A          | Periodo 🍦 Total Liquidado                               | Total Descuent                         | to Saldo Favor Saldo Contra<br>S0.00 S0.00                                                        | Valor Pagado 🔅 Saldo Actua<br>50.00 | I Estado Tipo PAGADO NORMAL<br>Anterior I Siguiente                                         |
| D Strande | Referencia de Pag<br>596535-5<br>No registros del 1 al 1 de un total                                                                                                    | Año a          | Periodo 🍦 Total Liquidado                               | Total Descuent Lista de Residos de     | to Saldo Favor Saldo Contra<br>\$0.00 \$0.00<br>Conceptos Diferentes a Matheula en Estado Activo. | Valor Pagado 👙 Saldo Actua<br>50.00 | I Estado Tipo PAGADO NORMAL<br>Anterior 1 Siguiente                                         |
| Mostrar S | Referencia de Pag<br>596535-5<br>No registros del 1 al 1 de un lotal                                                                                                    | Año 🌢          | Periodo 🌢 Total Liquidado                               | Total Descuent Lista de Résidos de     | to Saldo Favor Saldo Contra<br>S0.00 S0.00<br>Condeptes Diferentes a Matrioula en Estado Activo.  | Valor Pagado 🔅 Saldo Actua<br>50.00 | I Estado Tipo PAGADO NORMAL<br>Anterior 1 Siguiente                                         |
| Mostrar 3 | Referencia de Pag<br>596535-5<br>No registros del 1 al 1 de un lotal<br>5 V registros<br>\$ Fec                                                                                                    | Año            | Periodo 🌢 Total Liquidado                               | Total Descuent                         | to Saldo Favor Saldo Contra<br>50.00 S0.00                                                        | Valor Pagado 🔅 Saldo Actua<br>50.00 | I & Estado & Tipo & PAGADO NORMAL.<br>Anterior 1 Siguiente<br>Valor \$                      |
| Nostrar 3 | Referencia de Pag<br>596535-5<br>No registros del 1 al 1 de un total<br>5 V) registros<br>\$ Pec                                                                                                    | Año Año        | Periodo 🔶 Total Liquidado                               | Total Descuent Lista de Résides de Nin | to Saldo Favor Saldo Contra Solo Contra Solo Contra Solo Solo Solo Solo Solo Solo Solo Sol        | Valor Pagado 🕴 Saldo Actua<br>50.00 | I Estado I Tipo I<br>PAGADO NORMAL<br>Anterior I Siguiente<br>Valor I<br>Anterior Siguiente |

. 0

ISTITUC

Si realizarás el pago de manera <mark>Electrónica</mark> da clic en el **botón "Realizar Pago" y en la** siguiente ventana <mark>ingresa el correo</mark> con el que te registraste en PSE y luego da clic en **"Realizar Pago"** 

| Addemice      Acceleration      Acceleration      Acceleratio | _        |                                   |                         |                             | A                               | Applrance                                |              | Acadér | nico               |                |                                                                                                    | Aca            | demuSoff a e              |
|----------------------------------------------------------------------------------------------------|----------|-----------------------------------|-------------------------|-----------------------------|---------------------------------|------------------------------------------|--------------|--------|--------------------|----------------|----------------------------------------------------------------------------------------------------|----------------|---------------------------|
| Image: Section of the section of the sec       | Aca      | adémico                           |                         |                             |                                 |                                          |              |        |                    |                | Pagar Greken Padolo En Linea de Calultaria                                                                                                    |                |                           |
| Image: Control Page: Control Page       | <u> </u> |                                   |                         |                             |                                 |                                          |              |        | tertfoctin         | Test Discounts | Northe                                                                                                    |                |                           |
| interface     Table Sources     Normal     Normal     Normal     Normal       Pagenes     Pagenes                                                                                                    |          |                                   |                         |                             | Consultar Liquida               | ción de Malrícula en Línea               |              |        |                    | a state of the | and the second second s | Provide Change |                           |
|                                                                                                    |          | identificación                    | Tipo Docur              | tento .                     |                                 | Nombre                                   |              |        | 1808               | The letter     | Concession of the second second second second second second second second second second second second second se                                                                                                    | invite cre a   |                           |
| Image: Set of the set of the set of                           |          |                                   | 00                      |                             |                                 |                                          |              |        |                    |                | Correc Recritica                                                                                                    |                |                           |
| i i   i i   i i <td></td> <td></td> <td></td> <td></td> <td>P</td> <td>Programas</td> <td></td> <td></td> <td></td> <td></td> <td></td> <td></td> <td></td>                                                                                                    |          |                                   |                         |                             | P                               | Programas                                |              |        |                    |                |                                                                                                    |                |                           |
| PRALE (PORTE::::MARAN)       ANTONO       0         Image: Distribution registration registratio registrate registration registration registrate regist                                                                       |          |                                   | Programa                | Jomađa                      | Categoria                       | Situación                                |              |        |                    |                |                                                                                                    |                |                           |
| Dis 50 vr3.4. PRALUA (DONTE - MARAN)   Actival Line de Line adalemante Reparande   Vector II Inc. de line adalemante Reparande   Sestido Contra Valor Pagado Sestido   Vector II Inc. de line adalemante Reparande   Vector II Inc. de line adalemante Reparande   Vector II Inc. de line adalemante Reparande   Vector III Inc. de line adalemante Reparande   Vector III Inc. de line adalemante Reparande   Vector III Inc. de line adalemante Reparande   Vector IIII Inc. de line adalemante Reparande   Vector IIIIIIIIIIIIIIIIIIIIIIIIIIIIIIIIIIII                                                                                                    |          | 0                                 |                         | FRANJA (NORTE - MAÑANA)     | ANTIGUO                         |                                          | 0            |        |                    |                |                                                                                                    |                |                           |
|                                                                                                    |          | DISEÑO VISUAL                     |                         | FRANJA (NDRTE - MAÑANA)     | ANTIGUO                         | ACTIVO                                   | 193800       |        |                    |                |                                                                                                    |                |                           |
| Notice 10 wingshots         Control 10 wingshots         Control 10                                                                                                    |          |                                   |                         |                             | Lista de Liqui                  | idaciones Registradas                    |              |        | 4                  |                |                                                                                                    |                | M2                        |
| Reference de Pago         Año         Periodo         Total Descuento         Saldo favor         Saldo Contra         Valor Pagado         S           addicadar o qui a do de un total de l'engatoria         addicadar o qui a do de un total de l'engatoria         saldo Contra         Valor Pagado         S         Social         Social                                                                                                    |          | Mostrar 10 🕶 registros            |                         |                             |                                 |                                          |              |        |                    |                |                                                                                                    | Redeers        | 492                       |
| Vertified be registed out of at the state of a registed out of at the state of a registed out of at the state of a registed out of at the state of a registed out of at the state of a registed out of at the state of a registed out of at the state of a registed out of a registed out of a re       |          | Referencia                        | de Pago 🕴 Año 🕴         | Período 🌵 Total Liquidado 🌵 | Total Descuento                 | Saldo Favor 🕴 Saldo Contra 🍦             | Valor Pagado |        |                    |                |                                                                                                    |                | -                         |
| Weter     Veter     Under     Line de Nation de e fregénies     Line de Nation de e fregénies     Line de Nation de e fregénies     Veter     Veter     Line de Nation de e fregénies     Veter     Line de Nation de e fregénies     Veter     Veter     Line de Nation de e fregénies     Veter     Veter     Veter     Veter     Veter     Veter     Line de Nation de e fregénies     Veter     Veter     Veter     Veter     Veter     Veter     Veter     Veter     Veter     Veter     Veter     Veter     Veter     Veter     Veter     Veter     Veter     Veter     Veter     Veter     Veter     Veter </td <td></td> <td>596535-5</td> <td>1</td> <td></td> <td></td> <td>\$0.00 \$0.00</td> <td>50.00</td> <td></td> <td></td> <td></td> <td>and a</td> <td></td> <td></td>                                                                                                    |          | 596535-5                          | 1                       |                             |                                 | \$0.00 \$0.00                            | 50.00        |        |                    |                | and a                                                                                                    |                |                           |
| Lies as Risonas de Calcanas Diverses à Nanou de el Sando Asteus.                                                                                                    |          | Mostrando registros del 1 al 1 de | un total de 1 registros |                             |                                 |                                          |              | Volver |                    |                |                                                                                                    |                | Salir de la<br>aplicación |
| Minimum Companyation       Minimum Companyation       Observation       Valor         Imagin dato dispondou en est tables       Antroir       Signification         Imagin dato dispondou en est tables       Antroir       Signification         Imagin dato dispondou en est tables       Imagin dato dispondou en est tables       Antroir         Imagin dato dispondou en est tables       Imagin dato dispondou en est tables       Imagin dato dispondou en est tables         Imagin dato dispondou en est tables       Imagin dato dispondou en est tables       Imagin dato dispondou en est tables         Imagin dato dispondou en est tables       Imagin dato dispondou en est tables       Imagin dato dispondou en est tables         Imagin dato dispondou en est tables       Imagin dato dispondou en est tables       Imagin dato dispondou en est tables         Imagin dato dispondou en est tables       Imagin dato dispondou en est tables       Imagin dato dispondou en est tables         Imagin dato dispondou en est tables       Imagin dato dispondou en est tables       Imagin dato dispondou en est tables         Imagin dato dispondou en est tables       Imagin dato dispondou en est tables       Imagin dato dispondou en est tables         Imagin dato dispondou en est tables       Imagin dato dispondou en est tables       Imagin dato dispondou en est tables         Imagin dato dispondou en est tables       Imagin dato dispondou en est tables       Imagin dat                                                                                                    |          |                                   |                         |                             | Lista de Recibos de Conceptos I | Diferentes a Marinoula en Estado Aotivo. |              |        |                    |                |                                                                                                    |                |                           |
| Image: Pecha       Número       Opervación       Valor       Image: Pecha       Número       Opervación       Valor       Image: Pecha       Image: Pecha       I                                                                                                    |          | Mostrar 5 🖌 registros             |                         |                             |                                 |                                          |              |        |                    |                |                                                                                                    |                |                           |
| Neglin dabi diportice en esta tabia<br>Anterior Significa<br>Volver Anda Imprimi                                                                                                    |          | \$                                | Fecha 🔻                 | Número 🏺                    |                                 | Observación                              |              |        | Valor 👳            |                |                                                                                                    |                |                           |
| Alteror Septence<br>Volver Avada Ingrinir                                                                                                    |          |                                   |                         |                             | Ningún dato d                   | isponible en esta tabla                  |              |        |                    |                |                                                                                                    |                |                           |
| Contrar<br>Volver Avuda Ingrini                                                                                                    |          |                                   |                         |                             |                                 |                                          |              |        | Anterior Siguiente |                |                                                                                                    |                |                           |
| Volver Avuda Ingrini Example 2 Avuda                                                                                                    |          | I                                 |                         | *                           |                                 |                                          |              |        | Contractor.        |                |                                                                                                    |                |                           |
| Volver Avida Ingrinir 2 600 Sair de la                                                                                                    |          |                                   |                         |                             |                                 |                                          |              |        | CONTRACT           |                |                                                                                                    |                |                           |
| Volver Avuda Imprimir                                                                                                    |          |                                   |                         |                             | 000                             |                                          |              |        |                    |                |                                                                                                    |                |                           |
| Volver Avuda Imprimir                                                                                                    |          |                                   | <b>S</b>                |                             | -pse                            |                                          |              |        | 9                  |                |                                                                                                    |                |                           |
|                                                                                                    | Volver   |                                   | Ayuda                   | Imprimir                    |                                 |                                          |              |        | Sair de la         |                |                                                                                                    |                |                           |

Nota: Revisa detalladamente la información suministrada como **datos personales, valor a cancelar.** Verifica si esta aplicado algún descuento, incentivo o beneficio **en caso de ser acreedor**, si alguna de esta información es erronea, no continues el proceso y comunicate telefonicamente.

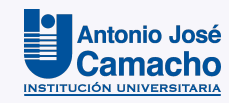

En esta ventana podrás elegir si el pago lo deseas realizar por **PSE (cuenta de ahorro)**, llena los datos y elige tu banca personal (Nequi y DaviPlata están incluidos) una vez selecciones, termina dando clic en **"Pagar".** 

| Camacho                                 | Total a pagar         \$2948315-7104           \$6.951.425,00         cop           Pago de conceptos academicos 6798967 | Camacho<br>Battación José                                                                                                    | Total a pagar         \$2249315-1104           \$6.951.425,00 cop           Pago de conceptos academicos 6798987 |
|-----------------------------------------|----------------------------------------------------------------------------------------------------|----------------------------------------------------------------------------------------------------|----------------------------------------------------------------------------------------------------|
| 8                                       | Detalle del pago                                                                                                    | 8                                                                                                    | 🖹 Detaile del pago 🔷                                                                                             |
| Selecciona un método de pago            | Referencia         6798987           Fecha de solicitud         2024-11-12 10:55:29                                      | Cuentas débito ahorro y corriente (PSE)                                                                                                    | Referencia 6798987<br>Fecha de solicitud 2024-11-12 10:55:29                                                     |
| Tarjeta de Crédito / Débito / Prepago   | Σ                                                                                                    | Complete la información                                                                                                    |                                                                                                    |
| Cuentas debito ahorro y corriente (PSE) | <u>ح</u>                                                                                                    | Tipo de persona Seleccióne su banco Datos del propietario                                                                                                    |                                                                                                    |
| No deseo continuar.                     | ~                                                                                                    | cc ~                                                                                                    |                                                                                                    |
|                                         |                                                                                                    | Número de celular                                                                                                    |                                                                                                    |
|                                         |                                                                                                    | ← Atras Pagar \$6.951.425,00                                                                                                    |                                                                                                    |
|                                         |                                                                                                    | Al continuar acepto las políticas aplicables para el tratamiento de mis datos personales<br>según la jurísdicción local del responsable y de <u>QQU</u> en su calidód de encargado. |                                                                                                    |
|                                         | ) Tu proceso expirará en 15 minutos                                                                                      | No desea continuar                                                                                                    | Tu proceso expirará en 9 minutos                                                                                 |
|                                         | Obten ayuda en<br>tesoreriapse@admon.uniajc.edu.co                                                                       |                                                                                                    | Obtén ayuda en tesoreriapse@admon.uniajc.edu.co                                                                  |
|                                         | Hecho por gou - Avan 💬 Español (Colombia) ~                                                                              |                                                                                                    | Hecho por gou                                                                                                    |

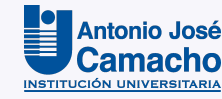

Si realizarás el pago con **Tarjeta de Crédito** llena los datos solicitados y terminar tu transacción dando clic en **"Pagar".** Te direccionará a tu **banca personal** y finalizar tu pago.

| Entonio José<br>Camacho                 | Total a pagar         \$29449315-7104           \$6.951.425,00         cop           Pago de conceptos academicos 6798967 | Unitario José<br>Carnacho                                                                                                    | Total a pagar Service of COP<br>Pago de conceptos academicos 6788987 |
|-----------------------------------------|----------------------------------------------------------------------------------------------------|----------------------------------------------------------------------------------------------------|----------------------------------------------------------------------|
| ô                                       | Detalle del pago                                                                                                    | 8                                                                                                    | 📄 Detalle del pago                                                   |
| lecciona un método de pago              | Referencia 6798987<br>Fecha de solicitud 2024-11-12 10:55:29                                                              | Tarjeta de Crédito / Débito / Prepago                                                                                                    | Referencia 67989<br>Fecha de solicitud 2024-11-12 10:55:             |
| Tarjeta de Crédito / Débito / Prepago   |                                                                                                    | Datos de la tarjeta                                                                                                    |                                                                      |
|                                         | 4                                                                                                    | 1234 5678 9012 3458                                                                                                    | 192                                                                  |
| Cuentas débito ahorro y corriente (PSE) |                                                                                                    | Mes / Año 🗇 CVV                                                                                                    | 0                                                                    |
| No deseo continuar                      |                                                                                                    | Datos del propietario                                                                                                    |                                                                      |
|                                         |                                                                                                    | Númiero de celular                                                                                                    | M2                                                                   |
|                                         |                                                                                                    | ← Atràs Pagar \$8.951.425,00                                                                                                    |                                                                      |
|                                         |                                                                                                    | Al continuar acepto las políticas aplicables para el tratamiento de mis datos personal<br>según la jurísdicción local del responsable y de <u>\$000</u> en su calidad de encargada. | les                                                                  |
|                                         | 🕑 Tu proceso expirará en 15 minutos                                                                                       | No deseo continuar                                                                                                    | 🕒 Tu proceso expirará en 9 minutos                                   |
|                                         | Dotén ayuda en tesoreriapse@admon.uniajc.edu.co                                                                           |                                                                                                    | Obtén ayuda en tesoreriapse@admon.uniajc.edu.co                      |
|                                         |                                                                                                    |                                                                                                    |                                                                      |

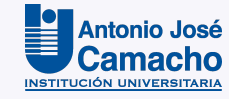

#### Recomendaciones

- Solicitar previamente a su banco la activación del servicio de pagos por medios electrónicos.
- Conocer las restricciones de su banco en cuanto a montos de transacciones y claves de acceso.
- La universidad no se hace cargo del pago con tarjeta de crédito cuyo titular de esa tarjeta no sea el estudiante.
- Los pagos por estos medios estarán registrando al siguiente día hábil.

- Los pagos realizados por corresponsal bancario o banco se estarán registrado al tercer o cuarto día hábil. (No se cuentan sábados, domingos o festivos)
- Completada la transacción, la confirmación del pago realizado, se proporciona por parte de la entidad bancaria.
- Una vez iniciado el pago, quedará pendiente a su aprobación, en caso de que sea rechazado deberá esperar 30 min para iniciar nuevamente.

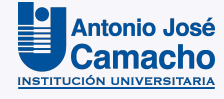

# **#YoSoyUnicamacho**

Unicamacho Norte Av.6 Nte # 28N – 102 Cali

Unicamacho Sur Calle 25 # 127 – 220 Km 7 vía Cali–Jamundí

Mayor información en **www.uniajc.edu.co** PBX: 665 2828 Opc.1

Institución de Educación Superior a inspección y vigilancia por el Ministerio de Educación Nacional, MEN

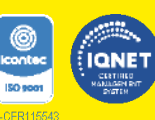

....